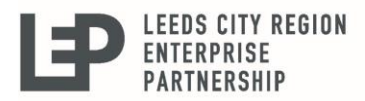

Working in partnership with the West Yorkshire Combined Authority

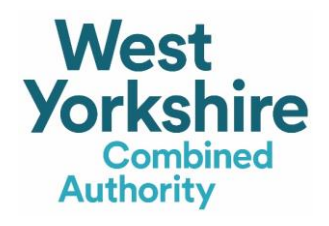

# **Employee Guide**

# **Corporate Annual MCard online process**

Release: Version 2 Date: 01/02/2019 Authors: EH

## Contents

| How do I order a Corporate Annual MCard on the website? | 3 |
|---------------------------------------------------------|---|
| How do I register for an account?                       | 4 |
| Applying for a new Corporate Annual MCard               | 5 |
| Organisational Details                                  | 6 |
| Application Details                                     | 7 |
| Photograph                                              | 8 |
| Terms and Conditions                                    | 8 |
| Review of Order                                         | 9 |

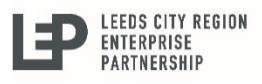

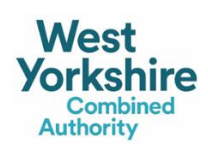

### How do I order a Corporate Annual MCard on the website?

- 1. Go to the MCard website (www.M-Card.co.uk).
- 2. Click on the sign in/ register button at the top of the screen

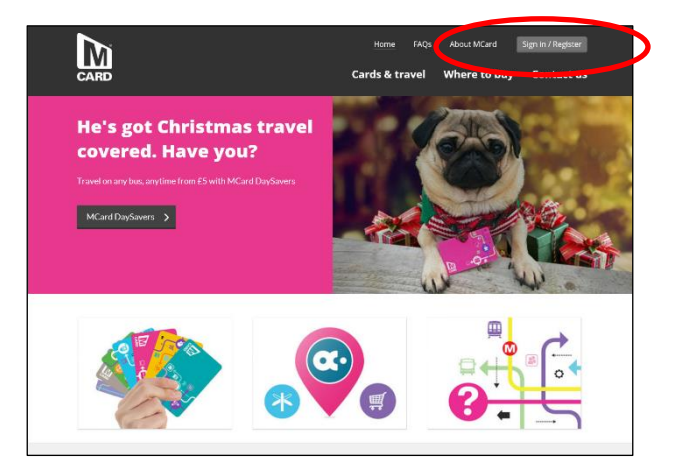

3. Register for a new account.

|                                                                                                    | Home FAQs About MCard Sign in / Register Cards & travel Where to buy Contact us          |
|----------------------------------------------------------------------------------------------------|------------------------------------------------------------------------------------------|
| Hore / Spite<br>Sign in to your account                                                                   |                                                                                          |
| Sign in or register for an account                                                                        |                                                                                          |
| Sign in<br>Items marked * are required.<br>Email Address •<br>Password •<br>Frentine seasons<br>Sign in 5 | Not<br>Registered?<br>Vou will need to register an<br>account with us.<br>Register Now 1 |

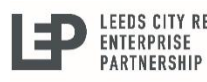

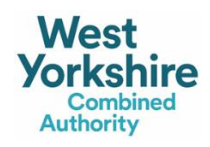

#### How do I register for an account?

4. Registration form

You must input your

- First Name,
- Surname,
- Postcode (use the post code look up to find their address),
- Date of birth,
- Email address and confirm email address
- Password (twice for confirmation).
- Read and accept the Privacy Statement

Then click Register button. -

| Register                                                                                                    |                                                            |                                                                                        |                                                             |                                                         |                                                                 |                                                       |                                              | <b>0</b><br>• #                                                             | •                                                      |                                                                  |                                                             |                                                                      | <u> </u>                                                        |
|----------------------------------------------------------------------------------------------------|------------------------------------------------------------|----------------------------------------------------------------------------------------|-------------------------------------------------------------|---------------------------------------------------------|-----------------------------------------------------------------|-------------------------------------------------------|----------------------------------------------|-----------------------------------------------------------------------------|--------------------------------------------------------|------------------------------------------------------------------|-------------------------------------------------------------|----------------------------------------------------------------------|-----------------------------------------------------------------|
| Register for an account.                                                                                                    |                                                            |                                                                                        |                                                             |                                                         |                                                                 |                                                       |                                              |                                                                             |                                                        |                                                                  |                                                             |                                                                      |                                                                 |
| Your details                                                                                                    |                                                            |                                                                                        |                                                             |                                                         |                                                                 |                                                       |                                              |                                                                             |                                                        |                                                                  |                                                             |                                                                      |                                                                 |
| Title                                                                                                    |                                                            | Ms                                                                                     | ~                                                           |                                                         |                                                                 |                                                       |                                              |                                                                             |                                                        |                                                                  |                                                             |                                                                      |                                                                 |
| First name                                                                                                    | •                                                          | Mazienut                                                                               |                                                             |                                                         |                                                                 |                                                       |                                              |                                                                             |                                                        |                                                                  |                                                             |                                                                      |                                                                 |
| Surname                                                                                                    | +                                                          | Chociolate                                                                             |                                                             |                                                         |                                                                 |                                                       |                                              |                                                                             |                                                        |                                                                  |                                                             |                                                                      |                                                                 |
| Address line 1                                                                                                    |                                                            | West Yorkshir                                                                          | • Combi                                                     | ned Aut                                                 | hority                                                          |                                                       |                                              |                                                                             |                                                        |                                                                  |                                                             |                                                                      |                                                                 |
| Address line 2                                                                                                    |                                                            | Wellington Ho                                                                          |                                                             |                                                         |                                                                 |                                                       |                                              |                                                                             |                                                        |                                                                  |                                                             |                                                                      |                                                                 |
| Address line 3                                                                                                    |                                                            | 40-50 Walling                                                                          | ton Stree                                                   | et.                                                     |                                                                 |                                                       |                                              |                                                                             |                                                        |                                                                  |                                                             |                                                                      |                                                                 |
| Town/city                                                                                                    |                                                            | LEEDS                                                                                  |                                                             |                                                         |                                                                 |                                                       |                                              |                                                                             |                                                        |                                                                  |                                                             |                                                                      |                                                                 |
| County                                                                                                    |                                                            | WESTYORKS                                                                              | HIRE                                                        |                                                         |                                                                 |                                                       |                                              |                                                                             |                                                        |                                                                  |                                                             |                                                                      |                                                                 |
| Postcode                                                                                                    |                                                            | LS1 2DE                                                                                |                                                             |                                                         |                                                                 |                                                       |                                              |                                                                             |                                                        |                                                                  |                                                             |                                                                      |                                                                 |
|                                                                                                    |                                                            | Find Addres                                                                            | 5                                                           |                                                         |                                                                 |                                                       |                                              |                                                                             |                                                        |                                                                  |                                                             |                                                                      |                                                                 |
| Date of birth                                                                                                    | •                                                          | 02 🗸                                                                                   | 63                                                          | <b>~</b>                                                | 1977                                                            | ~                                                     |                                              |                                                                             |                                                        |                                                                  |                                                             |                                                                      |                                                                 |
| Email address                                                                                                    | •                                                          | h.c.@gmail.com                                                                         |                                                             |                                                         |                                                                 |                                                       |                                              |                                                                             |                                                        |                                                                  |                                                             |                                                                      |                                                                 |
| Confirm email address                                                                                                    | •                                                          | h.c.@gmail.com                                                                         |                                                             |                                                         |                                                                 |                                                       |                                              |                                                                             |                                                        |                                                                  |                                                             |                                                                      |                                                                 |
| Password                                                                                                    |                                                            |                                                                                        |                                                             |                                                         |                                                                 |                                                       |                                              |                                                                             |                                                        |                                                                  |                                                             |                                                                      |                                                                 |
| Your password should be                                                                                                    | eight                                                      | characters or                                                                          | more, a                                                     | ind sho                                                 | uld inclu                                                       | ude at l                                              | east on                                      | e number :                                                                  | and one                                                | upper ca                                                         | së (capi                                                    | tal) letter                                                          |                                                                 |
| Password                                                                                                    | •                                                          | •••••                                                                                  |                                                             |                                                         |                                                                 |                                                       |                                              |                                                                             |                                                        |                                                                  |                                                             |                                                                      |                                                                 |
| Confirm password                                                                                                    | •                                                          | •••••                                                                                  |                                                             |                                                         |                                                                 |                                                       |                                              |                                                                             |                                                        |                                                                  |                                                             |                                                                      |                                                                 |
| Privacy<br>Lorem ipsum dolor sit am<br>sed ex. Pellentesque hab<br>vitae dui non nisi tempus<br>malesuada vitae orci. Viv                                                      | et, co<br>tant n<br>vulpu<br>amus                          | nsectetur adip<br>norbi tristique<br>tate. Ut lacus<br>quis lorem era                  | iscing e<br>senecti<br>justo, fir<br>at. Sed in             | lit. In ci<br>us et ne<br>nibus ef                      | onsequa<br>etus et m<br>t sapien :<br>1 nibh.                   | at, velit<br>nalesua<br>1a, pret                      | eu laci<br>Ida fam<br>ium laci               | inia varius,<br>ies ac turpi<br>inia elit. Cr                               | est nisi s<br>s egesta<br>as dolor                     | aliquet m<br>s. Mauris<br>rarcu, so                              | assa, id<br>s sed eu<br>dales ne                            | vehicula a<br>ismod sapi<br>sc efficitur                             | nte ipsum<br>en. Duis<br>eu,                                    |
| Integer sagittis massa dia<br>facilisis eget mollis a, mol<br>lobortis massa, et efficitu<br>tortor semper.Phasellus<br>quam, sit amet venenatis<br>lobortis orci utaliquet pl | m, ati<br>lis cor<br>r dian<br>vel ers<br>nibh.(<br>xcerat | mperdiet felis<br>dimentum sei<br>i pellentesque<br>it velit. Ut tem<br>Curabitur vest | s varius :<br>m. Maec<br>eget. Pi<br>ipus ipsi<br>tibulum i | at. Ut fe<br>cenas ni<br>roin at<br>um eros<br>nisl sed | eugiat al<br>isl augue<br>velit in n<br>s, at fauc<br>i massa c | liquet p<br>e, matt<br>nisi soll<br>cibus le<br>commo | is non e<br>icitudir<br>o conse<br>ido, et r | n. Proin pos<br>est vitae, da<br>n hendrerit<br>ectetur et.<br>mollis liber | uere ut<br>apibus m<br>Sed ulti<br>Praeser<br>o sodale | odio et s<br>Iolestie d<br>ricies leo<br>It eget vo<br>Is.Phasel | celerisq<br>fiam. Ali<br>quis me<br>Ilutpat r<br>Ilus vitar | ue. Etiamo<br>quam com<br>etus suscip<br>nisi. Proin s<br>e magna do | odio lectus<br>modo<br>it, ac finibu<br>at blandit<br>olor. Sed |
| Accept Privacy statemer                                                                                                    | vt + (                                                     | Yes                                                                                    | N                                                           | 0                                                       |                                                                 |                                                       |                                              |                                                                             |                                                        |                                                                  |                                                             |                                                                      |                                                                 |
| staying in touch                                                                                                    |                                                            | N.                                                                                     | •                                                           |                                                         |                                                                 |                                                       |                                              |                                                                             |                                                        |                                                                  |                                                             |                                                                      |                                                                 |
| Upe-in                                                                                                    |                                                            | Yes                                                                                    | U N                                                         | 0                                                       |                                                                 |                                                       |                                              |                                                                             |                                                        |                                                                  |                                                             |                                                                      |                                                                 |
|                                                                                                    |                                                            |                                                                                        |                                                             |                                                         |                                                                 |                                                       |                                              |                                                                             |                                                        |                                                                  |                                                             |                                                                      |                                                                 |

#### NOTE -

- The password should be eight characters or more, and should include at least one number and one upper case (capital) letter.
- First Name, Surname and DOB cannot be changed online once entered. If these fields require changing the Employee will need to go to a Travel Centre with proof of the change

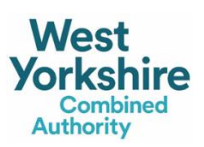

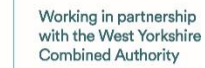

LEEDS CITY REGION

ENTERPRISE PARTNERSHIP

# Applying for a new Corporate Annual MCard

#### What the Icons Mean

- 5. Apply for a Travel Card this will show you what type of cards you are able to apply for (age related) This is where you will apply for your Corporate Card Manage Travel Cards – this is what cards you have (live cards) and if you are able to replace or renew Update Account Details – you can amend your details here i.e. change of address Register a dependant – this is if you have a family member who is eligible for a pass i.e. a parent who is entitled to a senior pass, or a child who requires a school bus pass, you can order
- 6. Cards For Me this shows all the cards you are eligible to apply for

one for them on their behalf

7. Click on Apply for Corporate Annual

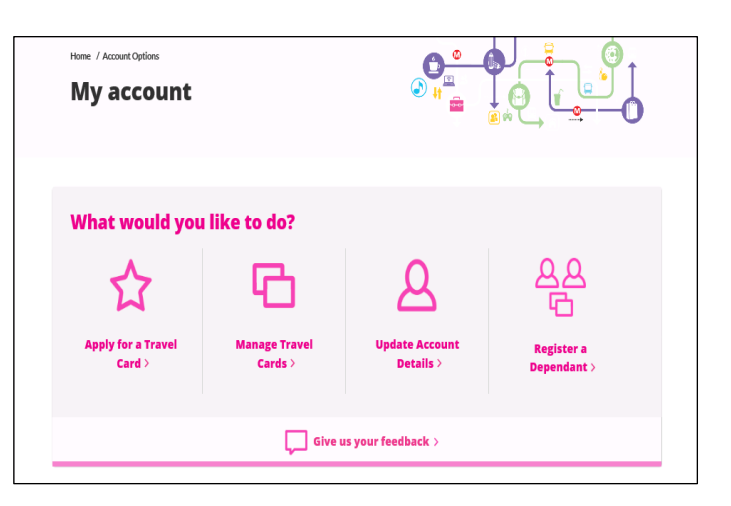

| Corporate Annual   | с <u></u> | Corporate<br>Annual                 | Corporate<br>Annual                  |
|--------------------|-----------|-------------------------------------|--------------------------------------|
| Annual MCard       | <b>.</b>  | More about<br>Annual<br>MCard       | Apply for<br>Personal<br>Annual card |
| Senior Pass        | C OMITEO  | More about<br>Senior Pass           | Apply for a<br>Senior Pass           |
| MCard (Pink)       | D         | More about<br>MCard (Pink)          | Apply for Pink<br>MCard              |
| Blind and Disabled |           | More about<br>Blind and<br>Disabled | Apply for<br>Blind and<br>Disabled   |
|                    |           |                                     |                                      |

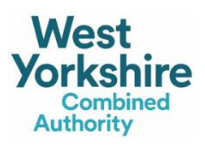

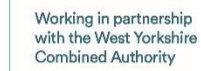

LEEDS CITY REGION ENTERPRISE

PARTNERSHIP

#### **Organisational Details**

- 8. You must input your
  - Payroll Number (personnel number on your payslip)
  - Organisation reference number UNI1
  - Organisation Name University of Leeds
  - Select the right ticket type (use the zone map link to check you have selected the right ticket type)
- 9. Click Next

| CARD                                                                                                    | Home                      | FAQs<br>Cards                | About MCard                             | News<br>Where              | My accoun            | t Sign out<br>Contact us |
|----------------------------------------------------------------------------------------------------|---------------------------|------------------------------|-----------------------------------------|----------------------------|----------------------|--------------------------|
| Home / The Cards / Corporate Annual MCard / Corporate Annual<br>Corporate Annual                                                                                                | I                         |                              |                                         |                            |                      |                          |
| You are applying for a Corporate Annual MCard.<br>If you apply before the 10th of the month, your card will st<br>March, your card will start on the 1st April. If you apply on | tart on the<br>the 11th M | 1st of the f                 | ollowing month. I<br>card will start on | For example<br>the 1st May | r, if you apply<br>Y | on the 10th              |
| Please enter your staff ID/Payroll Number                                                                                                    | r<br>e zone map           | <b>here.</b><br>Is Train St. | tion.                                   |                            |                      |                          |

#### NOTE

- All fields are mandatory and incorrect information **will lead to a delay** in approving your application.
- If you get an error message, then check the right Organisational reference number and Name has been entered or speak to your Co-Ordinator in the Staff Benefits Team on 0113 3433966.

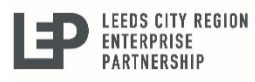

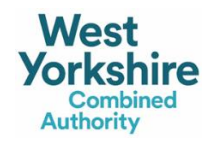

# **Application Details**

- 10. The application details will be prepopulated with the information already entered at registration
- 11. The address shown is your home address.
- For Delivery Address
   The card will be delivered to your home address

Delivery address: Enter your home address

Click Next

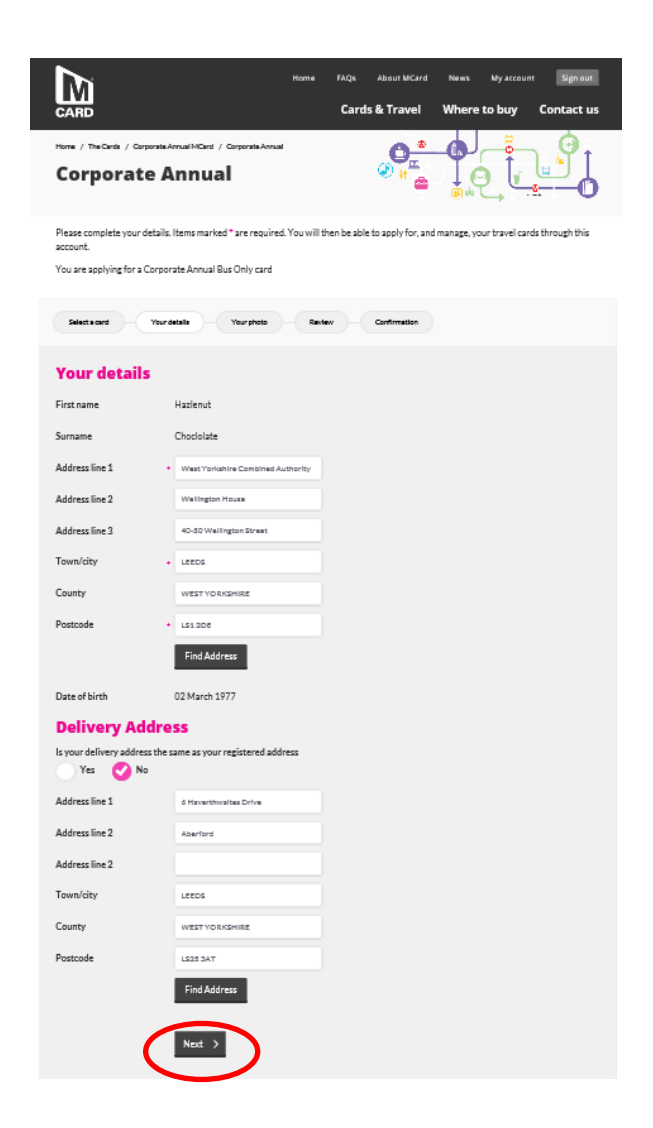

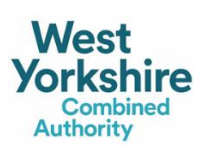

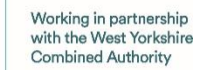

LEEDS CITY REGION Enterprise

PARTNERSHIP

### Photograph

- 13. Click on Browse to find the photo.(you will need to have a photo stored on your device)
- 14. Ensure that the photo is a full-face passport quality photograph and no more than 12 months old
- 15. Use the edges of the rectangle to zoom in so that the face is clearly visible
- 16. Click next once the photograph is correct.

**NOTE** - If an unsuitable photo is used it can result in your application being rejected

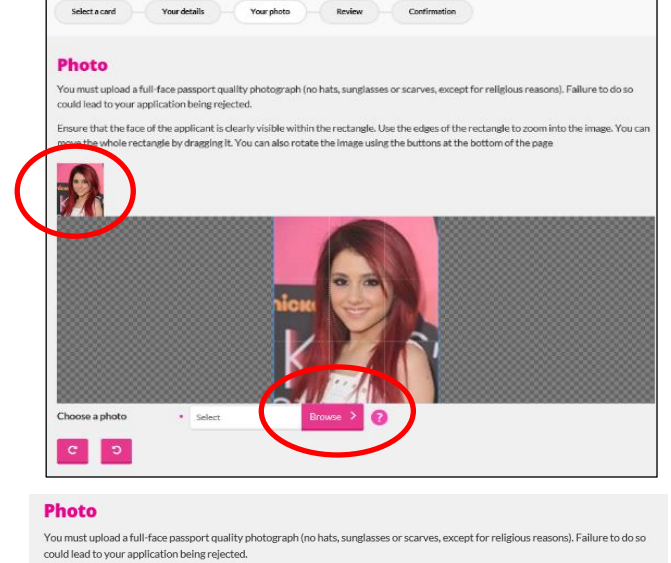

Ensure that the face of the applicant is clearly visible within the rectangle. Use the edges of the rectangle to zoom into the image. You can move the whole rectangle by dragging it. You can also rotate the image using the buttors at the bottom of the page

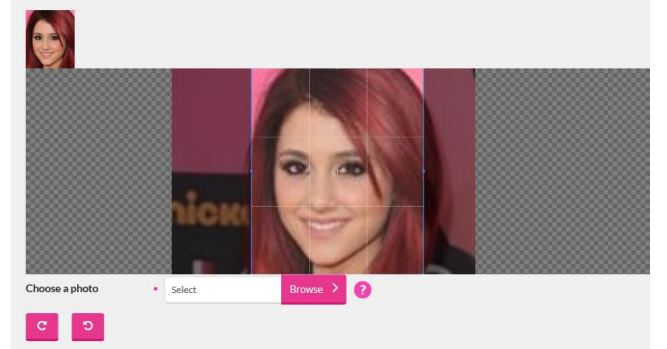

#### **Terms and Conditions**

- 17. Read and accept the terms and conditions
- 18. Then click Next

**NOTE** – these Terms and Conditions are in addition to any agreement that you have signed with your employer for payment of your MCard

#### Terms and Conditions Agreement

I apply for an Annual MCard and certify that the details given in this application are correct and I agree to comply in every respect to the conditions of use.
I understand that if I need to change the type of ticket during the lifetime of this card I will contact my Co-Ordinator and a new 12 month card will be ordered and a new payment agreement set up with my Organisation.
I understand that should I lose my Annual MCard, I am able to obtain a replacement card, however I will be required to pay an administration charge. I will be allowed only one replacement card per year.
If I pay for my Annual in instalments to my Organisation, I understand that should I leave before the agreed amount has been paid that my Organisation will recoup any monies oned.
Full MCard terms and conditions can be found here
I have read and confirm acceptance of the above Terms and Conditions

West Yorkshire Combined Authority

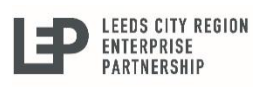

Next >

#### **Review of Order**

- 19. The order review screen will show and confirm the delivery address
- 20. If the details are correct click the next button
- 21.Use the **back** button if you need to change any details
- Date of birth 01 January 1995 **Delivery address** Address line 1 West Yorkshire Combined Authority Address line 2 Wellington House Adress line 3 40-50 Wellington Street LEEDS Town/city County West Yorkshire LS1 2DE Postcode Company Organisation name Malch I Inderts Ticket type Corporat al Zone 1-< Back About MCard News M Cards & Travel Where to buy Contact us Home / The Cards / Annual MCard / Co **Corporate Annual** ubmitted, you will receive notification once your application is approved by a Co-ordinator Tincidunt integer eu augue augue nunc elit dolor, luctus placerat scelerisque euismod, iaculis eu lacus nunc mi elit, vehicula ut laoreet ac iquam sit amet justo nunc tempor, metus vel
  - Back to your account

**Your Details** 

Ms

Elizabeth

Walton

Title

First Name

Surname

- 22. A confirmation web page will then be displayed and the application will be sent to your co-ordinator in the Staff Benefits Team for approval.
- 23. You will also receive confirmation of the application via email

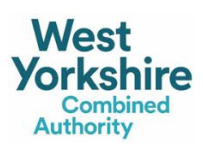

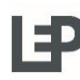

LEEDS CITY REGION ENTERPRISE PARTNERSHIP